# Bedienungs-Kurzanleitung V1.0 für

# **CONNECT-IP-Switch**

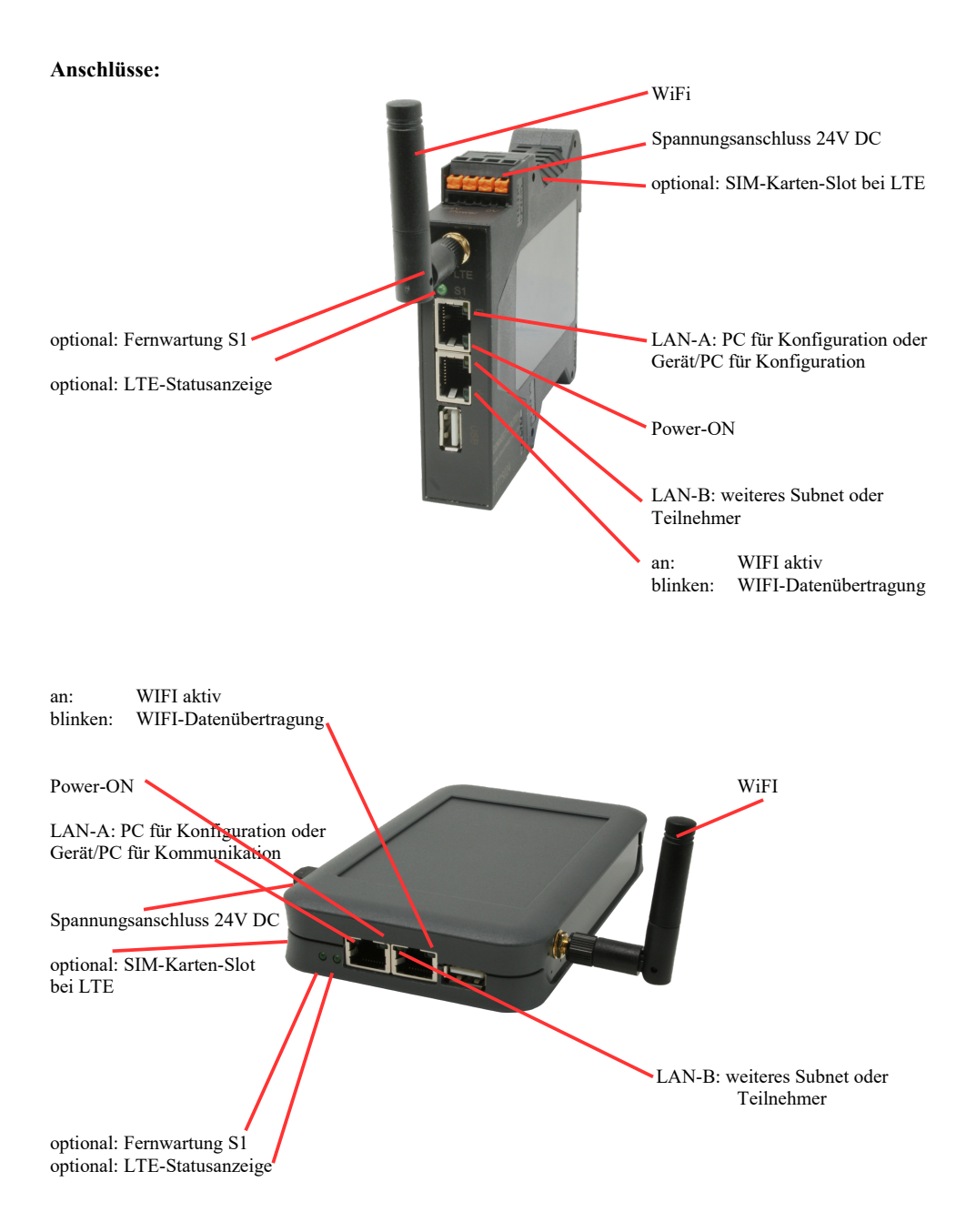

## Spannungsanschluss:

Spannung: $24 \text{ V DC} \pm 20\%$ Leistung:1,2W

### **Belegung Spannungsstecker:**

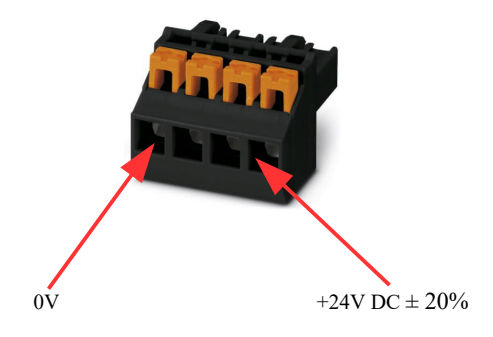

#### Erstinbetriebnahme:

- CONNECT-IP-Switch erzeugt WLAN-Netz mit SSID "CONNECT WiFi" mit aktiven DHCP-Master (Laptop bekommt IP-Adresse automatisch zugewiesen)
- Laptop mit diesem WLAN-Netz verbinden und mit Browser WebServer mit IP: http://192.168.2.1 öffnen

#### oder

- PC mit LAN-Kabel an LAN-Port anschließen
- PC muss im Subnet 192.168.2.xxx sein
- mit Browser WebServer mit IP: http://192.168.2.1 öffnen

### Startseite:

|                                                                 | Inbetriebnahme                                                                                                    |                                  |
|-----------------------------------------------------------------|----------------------------------------------------------------------------------------------------|----------------------------------|
| Bevor Sie das Gera<br>so können Sie anso<br>Über die Seite "Kor | ät verwenden können sind ein paar Grundeinstellungen notwendig. Haben Sie di<br>chließend direkt mit der Kommunikation beginnen.<br>nfiguration" haben Sie jederzeit die Möglichkeit diese sowie weitere Einstellungen | ese konfiguriert,<br>anzupassen. |
| Г                                                               | Grund-Konfiguration                                                                                                    |                                  |
|                                                                 | Im ersten Schritt haben Sie zunächst die Möglichkeit, Ihrem Gerät einen Namen zu geben.                                                                                                    |                                  |
|                                                                 | Geräte-Name:                                                                                                    |                                  |
|                                                                 | Weiter                                                                                                    |                                  |
|                                                                 | THE                                                                                                    |                                  |

#### **Grund-Konfiguration:**

Name für das Gerät zur Identifikation vergeben

Verbindung zum Firmennetz:

| Internet-Konfiguration                                          |                                        |
|-----------------------------------------------------------------|----------------------------------------|
| Als nächstes müssen Sie festlegen,<br>Internet herstellen soll. | wie das Gerät eine Verbindung zum      |
| Router-Schnittstelle:                                           | LAN-A V                                |
| IP-Einstellungen                                                |                                        |
| IP-Konfiguration:                                               | <ul><li>DHCP</li><li>Manuell</li></ul> |
| IP-Adresse:                                                     |                                        |
| Subnetzmaske:                                                   |                                        |
| Gateway-Adresse:                                                |                                        |
|                                                                 |                                        |

#### **Internet-Konfiguration:**

Festlegen der Schnittstelle an der das Ziel-Netzwerk angeschlossen ist

#### **IP-Einstellungen:**

- IP-Konfiguration:
- IP-Adresse:
- Subnetzmaske:
- Gateway-Adresse:

DHCP (Parameter kommen von einem DHCP-Master aus dem Netzwerk) Manuell (Felder IP-Adresse + Subnetzmaske müssen gültige Werte enthalten) IP-Adresse des Gerätes Subnetzmaske des Gerätes Gateway-Adresse des Gerätes

| WLAN-Einstellungen |               |
|--------------------|---------------|
| Suche:             | Suche starten |
| SSID:              |               |
| Sicherheitsstufe:  | Offen v       |
| Kanal:             | Autokanal 🗸   |
|                    |               |

#### WLAN-Einstellungen:

Sucht nach erreichbaren WiFI-Netzwerken und listet diese auf, durch Anklicken eines Eintrags wird das ausgewählte WiFi-Netzwerk zur Verbindung übernommen Name des verbundenen oder erzeugten Netzwerks - Sicherheitsstufe: Offen (keine Verschlüsselung) WEP (entweder 5 oder 13 ASCII-/ 10 oder 26 Hexidezimal-Zeichen) WPA (8-64 ASCII-Zeichen) WPA2 (8-64 ASCII-Zeichen) WPA/WPA2 8-64 ASCII-Zeichen (selbstständige automatische Auswahl ob WPA oder WPA2) Auswahl des Verbindungskanals

- Kanal:

- Suche:

- SSID:

#### **Peripherie-Konfiguration:** Schnittstelle:

Festlegen der Schnittstelle die mit dem Maschinen-Netz verbunden werden soll

| Peripherie-Konfiguration                                                                                                    |  |  |
|----------------------------------------------------------------------------------------------------|--|--|
| Im letzten Schritt können Sie die Schnittstelle und Adressen der Geräte (z. B.<br>einer SPS) die über die Router-Schnittstelle erreichbar sein sollen festlegen. |  |  |
| Schnittstelle: LAN-A 🗸                                                                                                    |  |  |
| - IP-Einstellungen                                                                                                    |  |  |
| IP-Konfiguration: ODHCP<br>Manuell                                                                                                    |  |  |
| DHCP-Server: 🗹 aktivieren                                                                                                    |  |  |
| IP-Adresse:                                                                                                    |  |  |
| Subnetzmaske:                                                                                                    |  |  |
|                                                                                                    |  |  |

### **IP-Einstellungen:**

- IP-Konfiguration:
- DHCP-Server:
- IP-Adresse:
- Subnetzmaske:

DHCP (Parameter kommen von einem DHCP-Master aus dem Netzwerk) Manuell (Felder IP-Adresse + Subnetzmaske müssen gültige Werte enthalten) Gerät ist an den ausgewählten Schnittstellen ein DHCP-Server IP-Adresse des Gerätes Subnetzmaske des Gerätes

| WLAN-Einstellungen         |
|----------------------------|
| Suche: Suche starten       |
| Modus: Access-Point (AP) v |
| SSID: CONNECT WiFi         |
| Sicherheitsstufe: Offen v  |
| Kanal: Autokanal 🗸         |
|                            |

#### WLAN-Einstellungen:

| - Suche:            | Sucht nach erreichbaren WiFI-Netzwerken und listet diese auf, durch        |                                                     |  |
|---------------------|----------------------------------------------------------------------------|-----------------------------------------------------|--|
|                     | Anklicken eines Eintrags wird das ausgewählte WiFi-Netzwerk zur Verbindung |                                                     |  |
|                     | übernommen                                                                 |                                                     |  |
| - Modus:            | Access-Point (AP)                                                          | [der CONNECT-IP-Switch macht ein eigenes WiFi auf]  |  |
|                     | Client                                                                     | [der CONNECT-IP-Switch verbindet sich mit einem     |  |
|                     |                                                                            | bestehenden WiFi-Netzwerk]                          |  |
| - SSID:             | Name des verbundenen oder erzeugten Netzwerks                              |                                                     |  |
| - Sicherheitsstufe: | Offen                                                                      | (keine Verschlüsselung)                             |  |
|                     | WEP                                                                        | (entweder 5 oder 13 ASCII-/ 10 oder 26 Hexidezimal- |  |
|                     |                                                                            | Zeichen)                                            |  |
|                     | WPA                                                                        | (8-64 ASCII-Zeichen)                                |  |
|                     | WPA2                                                                       | (8-64 ASCII-Zeichen)                                |  |
|                     | WPA/WPA2                                                                   | 8-64 ASCII-Zeichen (selbstständige automatische     |  |
|                     |                                                                            | Auswahl ob WPA oder WPA2)                           |  |
| - Kanal:            | Auswahl des Verbindungskanals                                              |                                                     |  |

### **IP-Switch-Konfiguration:**

Festlegen der IP-Adressen oder auch IP-Adress-Bereiche die aus dem Maschinennetz in das Firmennetz umgesetzt werden sollen.

|                    | -IP-SWITCH                                                              |                                                                   |  |  |
|--------------------|-------------------------------------------------------------------------|-------------------------------------------------------------------|--|--|
|                    | Netzwerk-Br                                                             | ridge: 🔽 aktivieren                                               |  |  |
|                    | IP-Umsetzu                                                              | ngen: + <>                                                        |  |  |
|                    | IP-Fire                                                                 | ewall: +                                                          |  |  |
| - Netzwerk-Bridge: | Mit dieser Option                                                       | werden alle IP-Pakete aus dem Firmennetzwerk in das               |  |  |
|                    | Maschinennetzwerk und umgekehrte Richtung durch den CONNECT-IP-         |                                                                   |  |  |
|                    | Switch durchgeschoben außer die Pakete für die eine IP-Adress-Umsetzung |                                                                   |  |  |
|                    | eingetragen ist.                                                        |                                                                   |  |  |
|                    | Für die strickte Trennung von Maschinennetzwerk und Firmennetzwerk muß  |                                                                   |  |  |
|                    | diese Option deak                                                       | tiviert werden!                                                   |  |  |
| - IP-Umsetzung:    | linkes Feld:                                                            | IP-Adresse aus dem Maschinennetzwerk die umgesetzt<br>werden soll |  |  |
|                    | rechtes Feld:                                                           | Umgesetzte neue IP-Adresse aus dem Firmennetzwerk                 |  |  |
|                    | mit dem +-Symbo                                                         | I wird die Zeile übernommen und eine weitere Umsetzung            |  |  |
|                    | kann eingetragen v                                                      | werden.                                                           |  |  |
| - IP-Firewall:     | Hier legten Sie fes                                                     | st ob und welche IP-Adressen aus dem Maschinennetzwerk            |  |  |
|                    | ins Firmennetzwei                                                       | rk kommunizieren dürfen                                           |  |  |

Nach ausgewählter Konfiguration diese im Gerät sichern nach kurzer Initialisierungszeit (max. 10s) sind die Geräte betriebsbereit.

Mehr zu den Betriebsarten finden Sie im Gerätehandbuch auf der Produktseite des CONNECT-IP-Switch

Unter der Web-Adresse https://www.process-informatik.de stehen produktspezifische Dokumentationen oder Software-Treiber/-Tools zum Download bereit. Bei Fragen oder Anregungen zum Produkt wenden Sie sich bitte an uns.

> Process-Informatik Entwicklungsgesellschaft mbH Im Gewerbegebiet 1 DE-73116 Wäschenbeuren +49 (0) 7172-92666-0

> > info@process-informatik.de https://www.process-informatik.de

Copyright by PI 2024 - 2025

## Menübaum Webseite:

# **<u>QR-Code Webseite:</u>**

- + Produkte / Doku / Downloads + Hardware + Fernwartung + S5
  - S5 + Internet + CONNECT-Geräte + CONNECT-IP-Switch

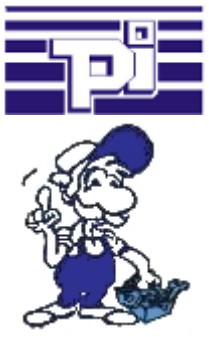

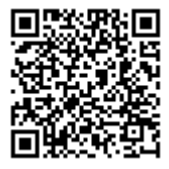

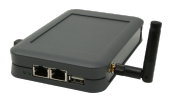

Bitte vergewissern Sie sich vor Einsatz des Produktes, dass Sie aktuelle Treiber verwenden.

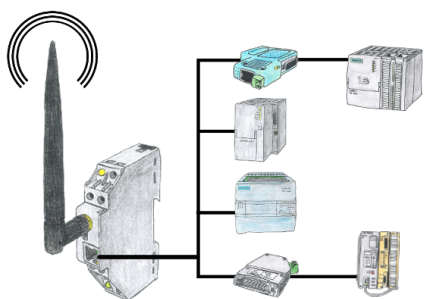

Sie haben diverse LAN-Produkte und möchten mit diesen über WLAN kommunizieren? Kein Problem, mit der WLAN-Klemme können Sie all diese Produkte kontaktieren.

# Profinet-Teilnehmer-Analyse

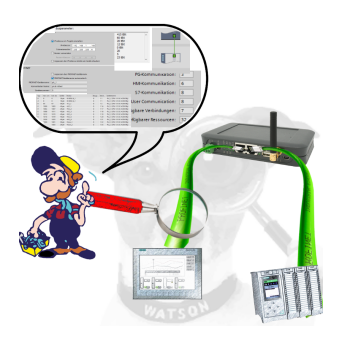

Genaue Analyse Ihrer Profinet Teilnehmer.

Adressen, Konfigurationen und weitere Daten können direkt aufgezeichnet werden. Sehen Sie sofort mögliche Konflikte aufgrund der Konfiguration.

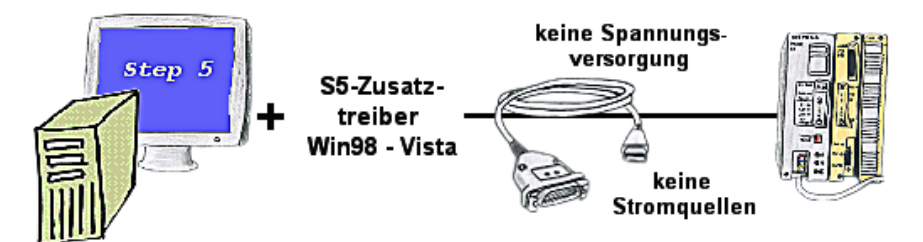

Sie haben noch einen PC mit Win98 und Step5-Paket und möchten per USB auf Ihre S5-Steuerung online gehen? Kein Problem, der mitgelieferte virtuelle COM-Port emuliert auf Ihrem PC einen COM-Port über den Sie ONLINE gehen. Durch das ebenfalls mitgelieferte Patchtool für die Step5-Software von Siemens steht Ihrer Kommunikation über USB nichts mehr im Weg.

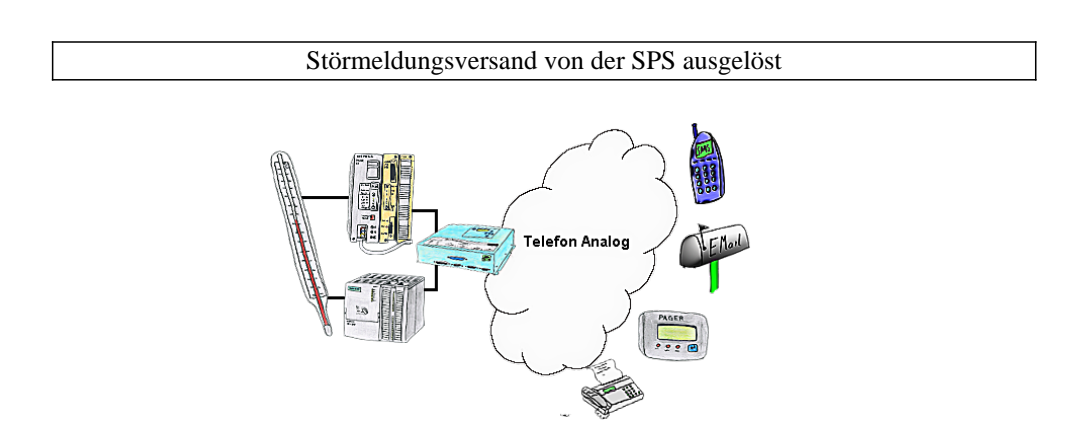

Ihre Außenstation meldet Ihnen zyklisch den momentan aktuellen Wert oder im Störfall den Zustand per FAX, auf Ihr Handy als SMS oder auch an Ihren Pager.